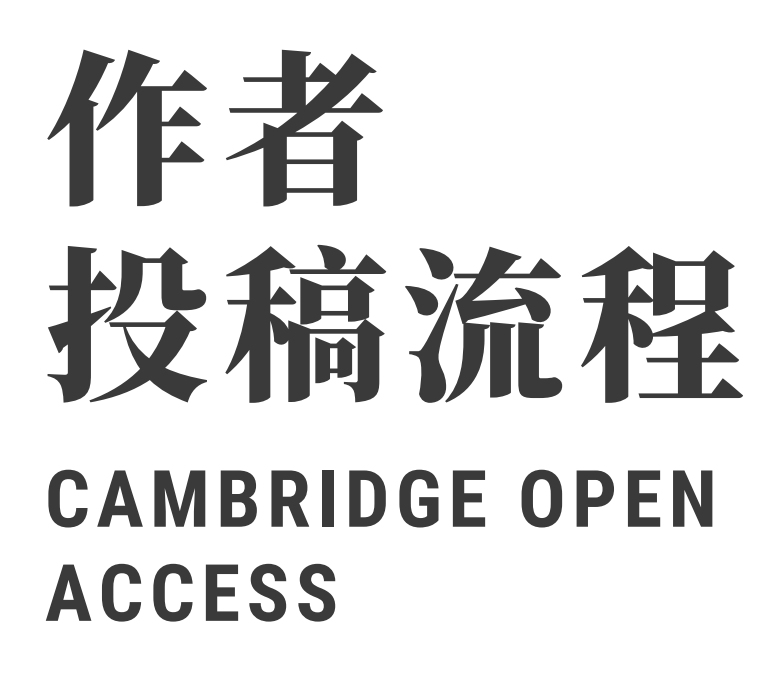

# SUBMISSION

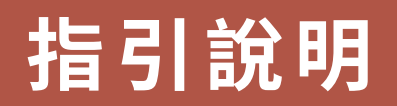

國立情華大學圖書館 National Tsing Hua University LIBRARY

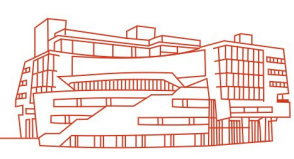

### I. 於Cambridge Core找到欲投稿之期刊 後,詳閱投稿需知,點選"Submit Your Article" •

(各個期刊投稿畫面不同,這邊以《Advances in Archaeological Practice》期刊為例)

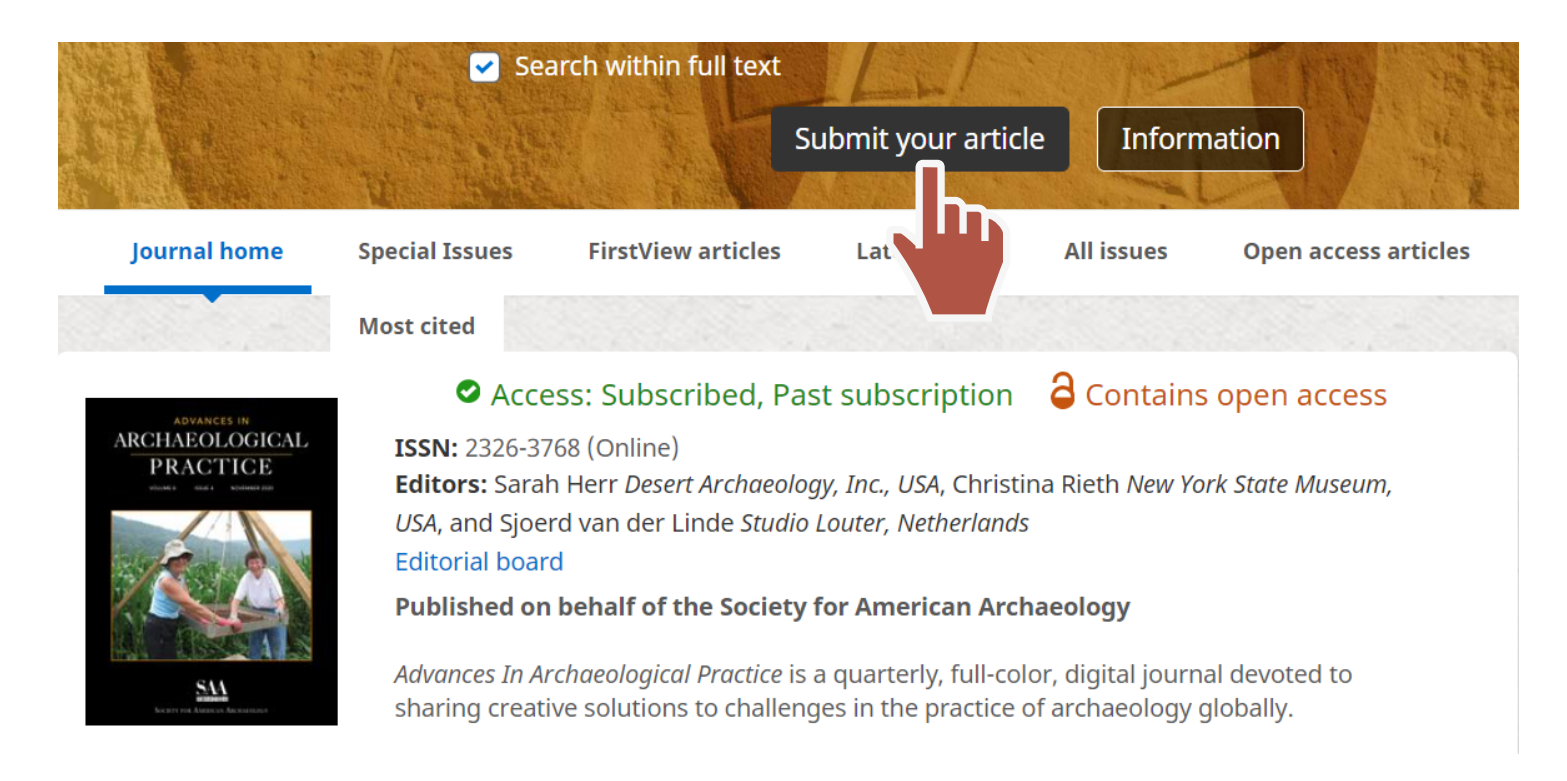

#### **Author Guidelines**

#### Manuscript Submission

The submission of manuscripts for review and consideration is conducted through the on-line Editorial Manager®. The submission of reviews for the Digital Reviews section of the journal is through the Digital Reviews Editor. All reviews will be commissioned by the Digital Reviews Editor, and while unsolicited contributions are not encouraged, general expressions of interest from prospective reviewers are welcome and may be sent by email directly to the editor. Questions about the suitability or appropriateness of manuscripts for the journal may be discussed in advance of submission by contacting the editor.

#### Author Guidelines

Advances in Archaeological Practice publishes original scholarly work on how archaeologists learn about the past, convey findings in the present, or manage resources for the future. Articles are short, succinct, and problem oriented offering tangible take-aways that can be applied quickly to the day-to-day work of archaeologists in academia, government, and private practice. "Practice" is defined broadly and topics can include, but are not limited to, innovations and best practices in technique, method, technology, business models, collaboration,

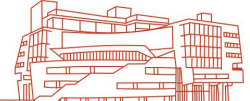

## II. 點選欲投稿期刊頁面裡的"Submit Your Article",進入期刊投稿系統; 首次登入需申請投稿帳號,建議串連 ORCID iD。

**Advances in Archaeological Practice** <sup>em</sup>Editorial Manager Not logged in. IOME • LOGIN • HELP • REGISTER • UPDATE MY INFORMATION • JOURNAL OVERVIEW IAIN MENU • CONTACT US • SUBMIT A MANUSCRIPT • INSTRUCTIONS FOR AUTHORS • PRIVACY Insert Special Character Please Enter the Following Login Username: CAMBRIDGE Password: UNIVERSITY PRESS ADVANCES IN Publisher Login Author Login Editor Login Reviewer Login ARCHAEOLOGICAL PRACTICE Or Login via: ID What is ORCID? Login Help Send Login Details ister Now Advances in Archaeological Pra quarterly, full-color, digital journal devoted to sharing creative to challenges in the practice of archaeology globally. SAA 0 Instructions for Authors Publish Ope

※註冊完成會收到系統發的確認信件

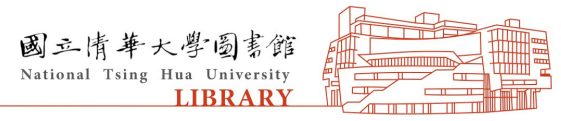

## III. 註冊時,機構請選擇「National Tsing-Hua University」下的學院/ 系所,並使用有nthu.edu.tw的信箱註 冊。

#### **Archaeological Practice**

TER • UPDATE MY INFORMATION • JOURNAL OVERVIEW BMIT A MANUSCRIPT • INSTRUCTIONS FOR AUTHORS • PRIVACY

emEditorial Manager Not logged in.

Insert Special Character

| Institution Related I | nformation                                                                           |
|-----------------------|--------------------------------------------------------------------------------------|
| Positi                | n n                                                                                  |
| Institutio            | * National Tsing-Hua University: Na Start typing to display                          |
| Departme              | nt national tsing-Hua University: National Tsing Hua University                      |
| Street Addre          | national tsing-Hua University College of Engineering                                 |
|                       | national tsing-Hua University College of science                                     |
|                       | national tsing-Hua University College of Life Science                                |
|                       | national tsing-Hua University College of Technology Management                       |
| ~                     | national tsing-Hua University College of Electrical Engineering and Computer Science |
|                       | national tsing-Hua University Research and Development Office                        |
| State or Provin       | national tsing-Hua University Department of Physics                                  |
| Zip or Postal Co      | national tsing-Hua University College of Nuclear Science                             |
| Country or Regio      | * riedše selectinomitmetrist perdw                                                   |
| Address is fo         | r * 🛛 Work 💿 Home 🕥 Other 🕥                                                          |

※註冊完成會收到系統發的確認信件

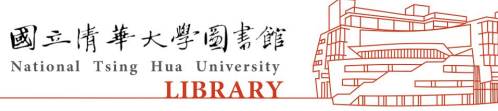

# IV. 進入系統,點選"Submit New Manuscript",進行投稿。

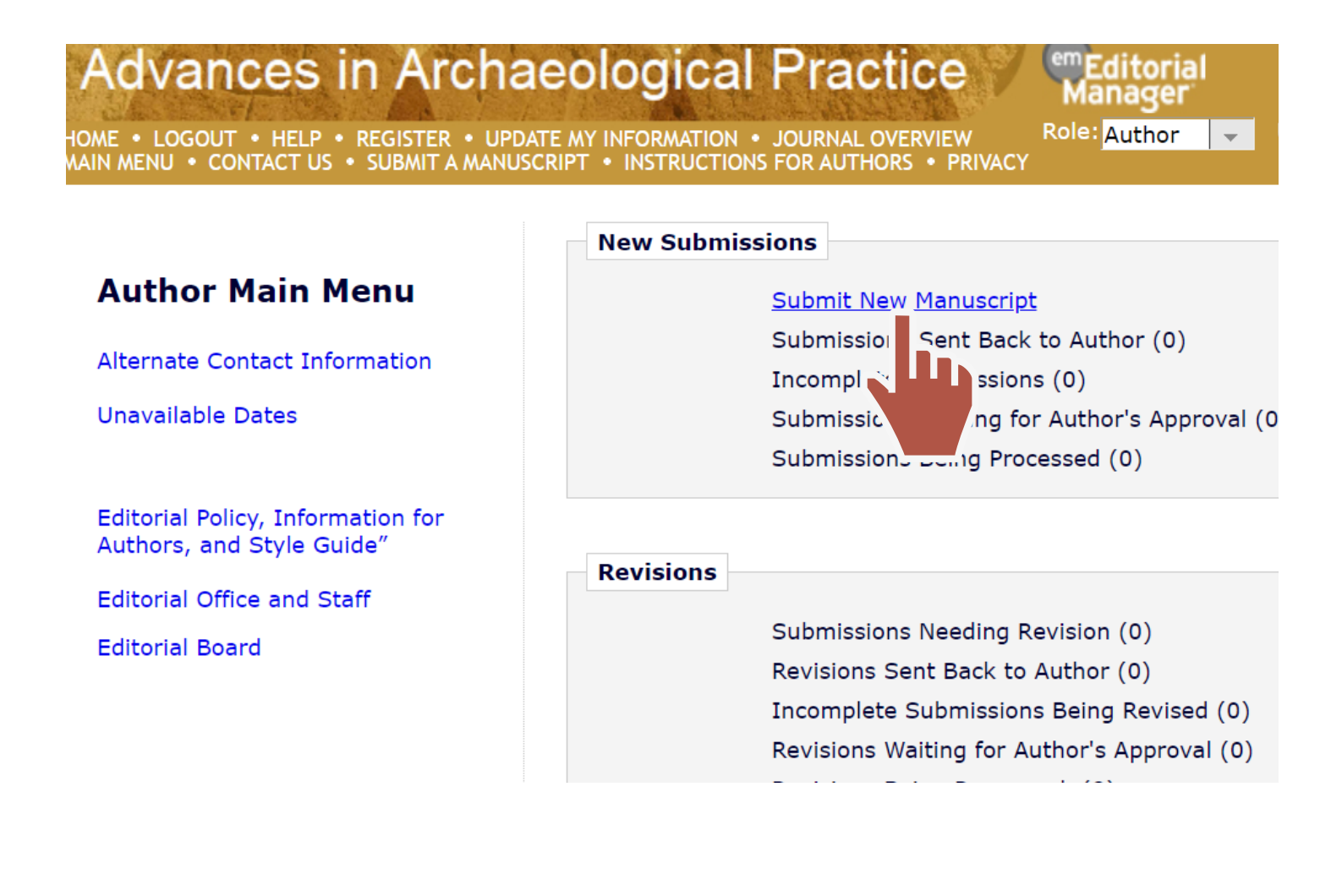

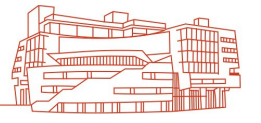

### 注意要點:請確認您所屬的機構、填寫的 機構、E-mail 皆為「國立清華大學」

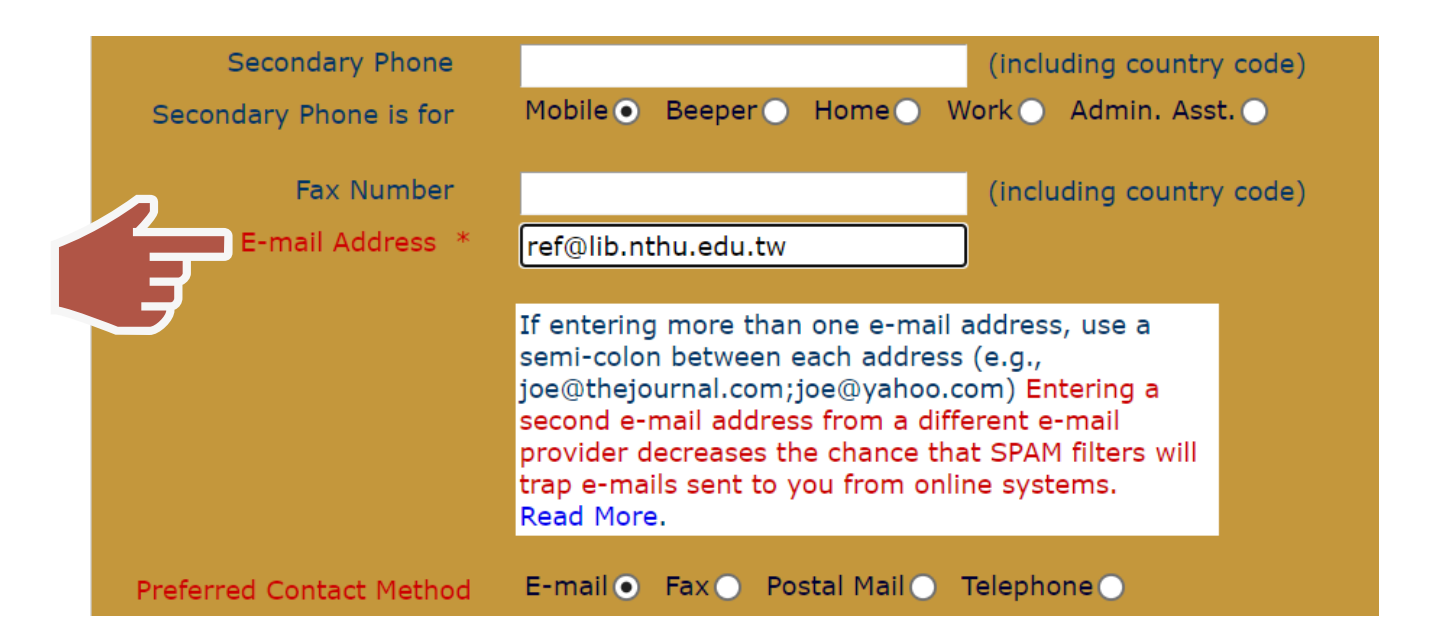

## • 注意要點:任一個帶有National Tsing-Hua University的單位都符合

#### aeological Practice

TE MY INFORMATION • JOURNAL OVERVIEW ISCRIPT • INSTRUCTIONS FOR AUTHORS • PRIVACY

em Editorial Manager

Not logged in.

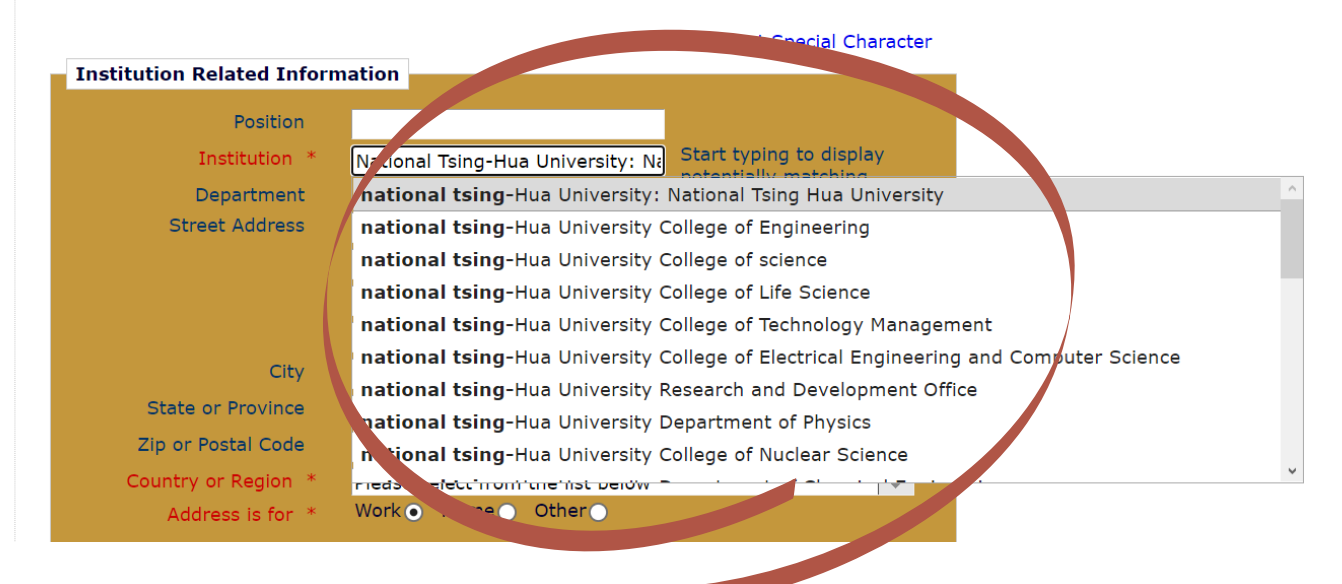

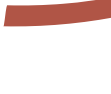